# CARE4 MODULE NAME: AMBULATORY ADD/UPDATE PATIENT PHARMACY

#### Overview

This document provides instructions on how to Add or Update the patient's pharmacy information using the Ambulatory Module. This can be done once in the patient's chart.

#### How to Add the Patients Pharmacy

- Select the Chart button from the Navigation Bar
- Select the Other Clinical tab

| R | E A E 40<br>eturn To Home Workload |                | Сhart | Document Orders     |             | <b>لاء</b><br>Sign | 5<br>Compose | ⊞ 🏟                                | ×<br>Close  |
|---|------------------------------------|----------------|-------|---------------------|-------------|--------------------|--------------|------------------------------------|-------------|
|   | Diagnostics                        | Provider Notes |       | Nurse/Allied Health | Medications |                    | C            | (Amber)                            | 0           |
| 1 | History & Problems                 | Administrative |       | Other Clinical      | 1           |                    | Amt          |                                    |             |
| J | Summary                            | Activity       | V     | Flowsheets          | Health Mgmt |                    | 30<br>HC     | 5, F · 17/05/198<br>N# 4561237890- | 5<br>AA 💄   |
|   | Summary                            |                |       |                     |             | •                  | No Show      | KN# HUUUUUUU6.                     | Z<br>I AMB, |

- 1: Optional: You can click the up arrow next to Other Clinical to collapse all the folders within the Other Clinical Tab
- 2: Scroll to the Patient Pharmacy folder and click the chevron to expand
- 3: Click the Edit button to launch the Pharmacy overlay screen

| E C E                          |                                | Chart Document Orders | 2<br>Sign   | S<br>Compose                | ⊞ t                                         | Close                 |
|--------------------------------|--------------------------------|-----------------------|-------------|-----------------------------|---------------------------------------------|-----------------------|
| Diagnostics                    | Provider Notes                 | Nurse/Allied Health   | Medications | C .                         | (Amber)                                     | 0                     |
| History & Problems             | Administrative                 | Other Clinical        |             |                             | Amb,Two                                     |                       |
| Summary                        | Activity                       | Flowsheets            | Health Mgmt | 36,<br>HCN#<br>MRI          | F - 17/05/19<br># 4561237890<br>N# H0000000 | 185<br>D-AA 💄<br>162  |
| Other Clinical                 |                                |                       |             | No Show                     | SO                                          | CH AMB,<br>STRESTST   |
| > Immunizations                |                                |                       |             | Visit Date: 19/             | 09/2021                                     |                       |
| > Implantable Surgical Devices |                                |                       |             | FU                          | ILL Resuscitatio                            | on                    |
| · Implantable Surgical Devices |                                |                       |             | Search Chart                |                                             | ×                     |
| > Letters                      |                                |                       |             | <u></u>                     | N                                           |                       |
| > Medical Summary              |                                |                       |             |                             |                                             | Î                     |
| > Workload Items               |                                |                       |             | COVID-19 Positive Not Using |                                             |                       |
| > Order List                   |                                |                       |             | Falls Risk                  | arthormia                                   |                       |
| Patient Education              |                                |                       |             | Care Plan Paed              | liatric                                     |                       |
| 2                              |                                |                       |             | IPAC MRSA                   |                                             |                       |
| Patient Pharmacy               |                                |                       | 3 Edit      | In Custody                  |                                             |                       |
| If the patient preferred pr    | narmacy has No pharmacy data e | ntered on patient.    |             | IPAC C.difficile            |                                             |                       |
| been identified it will di     | splay here                     |                       |             | ~ <u>Allergies</u>          | 5                                           |                       |
| > Referrals                    |                                |                       |             | cephalexin                  | Urtic                                       | aria                  |
| > Special Indicators           |                                |                       |             | grass pollen                | Diffi<br>Brea<br>dizzy                      | culty<br>ithing,<br>y |
| > Sumeries - Selected Visits   |                                |                       |             | Onloide - Morn              | hina Rock                                   | s-                    |

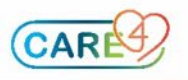

- From the Pharmacy overlay screen ensure the Pharmacy Search button is selected
- Uncheck the retail or click on Clear to remove the search criteria
- Click Search

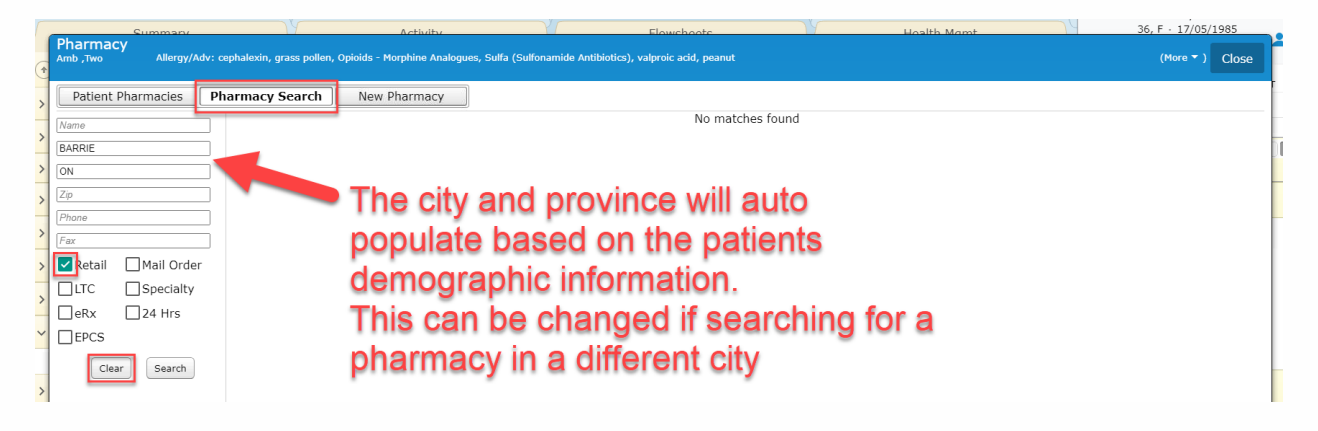

- Search the pharmacy from the list
- You can indicate if this is the patient preferred pharmacy by clicking the radio button
- Otherwise you can add the pharmacy by clicking the plus (+) button
- Click OK once completed

| Summary                           | Activity                                             | Flowchootc                                                       | Hoalth Mamt                                                                                                    | 50,1      | • 17/05/1905 |
|-----------------------------------|------------------------------------------------------|------------------------------------------------------------------|----------------------------------------------------------------------------------------------------|-----------|--------------|
| Pharmacy<br>Amb ,Two Allergy/Adv: | cephalexin, grass pollen, Opioids - Morphine Analogu | ss, Sulfa (Sulfonamide Antibiotics), valproic acid, peanut       |                                                                                                    | (More 🔻 ) | Exit OK      |
| Patient Pharmacies                | harmacy Search New Pharmacy                          |                                                                  |                                                                                                    |           |              |
| Nama                              | Name                                                 | Address                                                          |                                                                                                    | Preferred |              |
| Name                              | Prince William Way Pharmasave                        | 12 - 172 Prince William Way Barrie, ON L93 0G7                   |                                                                                                    | <u> </u>  | + ^          |
| Barrie                            | Procare Pharmacy Ltd                                 | 125 Bell Farm Rd Barrie, ON L4M 6L2                              |                                                                                                    | 0         | Ŧ            |
| ON                                | Prohealth Pharmacy                                   | 05 - 480 Mapleton Ave Barrie, ON L4N 9C2                         |                                                                                                    | 0         | ÷            |
| Zip                               | PureHealth Pharmacy                                  | 201 Georgian Drive Barrie, ON L4M 6M2                            |                                                                                                    | ( )       | Ð            |
| Phone                             | Rexall                                               | 68 Maple Ave Barrie, ON L4N 1R8                                  |                                                                                                    | 0         | Đ            |
| Fax                               | Rexall                                               | 121 Wellington St W Barrie, ON L4N 1L3                           |                                                                                                    | 0         | ±            |
| Retail Mail Order                 | Rexall                                               | 567 Essa Rd Barrie, ON L4N 6A9                                   |                                                                                                    | 0         | Ŧ            |
|                                   | Rexall                                               | 190 Cundles Rd E RR 3 Barrie, ON L4M 4S5                         |                                                                                                    | 0         | E            |
|                                   | Rexall                                               | Bayfield Mall 320 Bayfield St Barrie, ON L4M 3B9                 |                                                                                                    | 0         |              |
|                                   | Phone (705)737-0565                                  | Retail N/A Open 24 Hours N/A                                     | NCPDP N/A                                                                                                    |           | $\mathbf{O}$ |
| EPCS                              | Fax (705)725-0546<br>LTC N/A                         | Mail Order N/A Accepts eRx N/A<br>Specialty N/A Accepts EPCS N/A | Vendor ID N/A<br>Script Version N/A                                                                                                    |           |              |
| Clear Search                      | Revall                                               | 353 Duckworth St Barrie, ON L4M 3X8                              | and the second second se | 0         |              |
|                                   | Devial Medical Diservations                          | 100 4 Outers Dides Bards, ON LAM 201                             |                                                                                                    | 0         |              |
| 1                                 | Royal Medical Pharmasave                             | 108-1 Quarry Ridge Barrie, ON L4M 7G1                            |                                                                                                    | 0         |              |
|                                   | Royal Simcoe Pharmacy                                | 6 - 181 Livingstone St E Barrie, ON L4M 6Z4                      |                                                                                                    | 0         |              |
|                                   | Royal Victoria Regional Health                       | Pharmacy Department 201 Georgian Dr Barrie, ON L4M 6M2           | 2                                                                                                    | 0         | •            |
|                                   | Shoppers Drug Mart                                   | 524 Bayfield St N Barrie, ON L4M 5A2                             |                                                                                                    | 0         |              |
| -                                 | Shoppers Drug Mart                                   | 831 Big Bay Point Rd. Barrie, ON L4N 0G5                         |                                                                                                    | 0         | •            |
|                                   | Shoppers Drug Mart                                   | 567 Cundles Rd E Barrie, ON L4M 5L1                              |                                                                                                    | 0         | <b>H</b>     |
|                                   | Shoppers Drug Mart                                   | Barrie Shopping Centre 165 Wellington St W Barrie, ON L4N        | I 1L7                                                                                                    | 0         | ± .          |

### • The patients pharmacies are now added to the Patient Pharmacy folder

| ~ | Patient Pharmacy                   |                                                  | Edit          |
|---|------------------------------------|--------------------------------------------------|---------------|
|   | Pharmacy Name                      | Address                                          | Phone         |
| > | Barrie Downtown Pharmacy Inc.      | 79 Dunlop St W Barrie, ON L4N 1A5                | (705)503-4800 |
| > | PureHealth Pharmacy<br>(Preferred) | 201 Georgian Drive Barrie, ON L4M 6M2            | (705)797-3070 |
| > | Rexall                             | Bayfield Mall 320 Bayfield St Barrie, ON L4M 3B9 | (705)737-0565 |

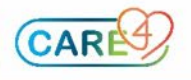

## How to Update the Patients Pharmacy

• From the Patient Pharmacy folder select the Edit button

| ~ | Patient Pharmacy                   |                                                  | Edit          |
|---|------------------------------------|--------------------------------------------------|---------------|
|   | Pharmacy Name                      | Address                                          | Phone         |
| > | Barrie Downtown Pharmacy Inc.      | 79 Dunlop St W Barrie, ON L4N 1A5                | (705)503-4800 |
| > | PureHealth Pharmacy<br>(Preferred) | 201 Georgian Drive Barrie, ON L4M 6M2            | (705)797-3070 |
| > | Rexall                             | Bayfield Mall 320 Bayfield St Barrie, ON L4M 3B9 | (705)737-0565 |
|   |                                    |                                                  |               |

- 1: Ensure you have the Patient Pharmacies button selected
- 2: Change the preferred pharmacy by clicking the radio button for the appropriate pharmacy
- 3: If removing a pharmacy from the list click the X button

| Dharmaou               |                                                                                                    |     |           |       |
|------------------------|----------------------------------------------------------------------------------------------------|-----|-----------|-------|
| Allergy/Ad             | v: cephalexin, grass pollen, Opiolds - Morphine Analogues, Sulfa (Sulfonamide Antibiotics), valproic acid, peanut |     | (More 🔻 ) | Close |
| Patient Pharmacies     | Pharmacy Search New Pharmacy                                                                                      | 2_  |           |       |
| Name                   | Address                                                                                                    | Pre | eferred 3 |       |
| PureHealth Pharmacy    | 201 Georgian Drive Barrie, ON L4M 6M2                                                                             |     |           |       |
| Rexall                 | Bayfield Mall 320 Bayfield St Barrie, ON L4M 3B9                                                                  |     | 0         |       |
| Barrie Downtown Pharma | acy Inc. 79 Dunlop St W Barrie, ON L4N 1A5                                                                        | L   | 0         | ×     |

• Once changes are made click OK or if adding a new pharmacy select the Pharmacy Search button (follow instruction above)

| -                   | Summary                               | Activity                                             | El/                                          | wchootc           | Ho                                   | alth Mamt         |           | J, I . I//UJ/IJUJ |
|---------------------|---------------------------------------|------------------------------------------------------|----------------------------------------------|-------------------|--------------------------------------|-------------------|-----------|-------------------|
| Pharmac<br>Amb ,Two | Y<br>Allergy/Adv: cephalex            | tin, grass pollen, Opioids - Morphine Analogues, Sul | ā (Sulfonamide Antibiotics), valpr           | oic acid, peanut  |                                      |                   | (More ▾ ) | Exit OK           |
| Patient F           | Pharmacies Pharma                     | acy Search New Pharmacy                              |                                              |                   |                                      |                   |           |                   |
| Name                |                                       | Address                                              |                                              |                   |                                      |                   | Preferr   | red               |
| PureHealth          | n Pharmacy                            | 201 Georgian D                                       | rive Barrie, ON L4M 6M2                      |                   |                                      |                   | 0         | ×                 |
| Rexall              |                                       | Bayfield Mall 32                                     | 0 Bayfield St Barrie, ON L4N                 | 1 3B9             |                                      |                   | ۲         | ×                 |
| Phone<br>Fax<br>LTC | (705)737-0565<br>(705)725-0546<br>N/A | Retail N/A<br>Mail Order N/A<br>Specialty N/A        | Open 24 Hours<br>Accepts eRx<br>Accepts EPCS | N/A<br>N/A<br>N/A | NCPDP<br>Vendor ID<br>Script Version | N/A<br>N/A<br>N/A |           |                   |
| Barrie Dow          | vntown Pharmacy Inc.                  | 79 Dunlop St W                                       | Barrie, ON L4N 1A5                           |                   |                                      |                   | 0         | ×                 |

- The updated changes will display within the Patient Pharmacy Folder
- The Preferred location is also identified

| ~ | Patient Pharmacy      |                                                  | Edit          |
|---|-----------------------|--------------------------------------------------|---------------|
|   | Pharmacy Name         | Address                                          | Phone         |
| > | PureHealth Pharmacy   | 201 Georgian Drive Barrie, ON L4M 6M2            | (705)797-3070 |
| > | Rexall<br>(Preferred) | Bayfield Mall 320 Bayfield St Barrie, ON L4M 3B9 | (705)737-0565 |
|   |                       |                                                  |               |

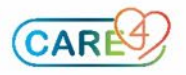